## طريقة إدخال أو تحديث الحساب البنكي (الآيبان)

عزيزي الطلب/ عزيزتي الطالبة:

لصرف مكافأتك الشهرية يجب أن يكون لديك حساب بنكي (آيبان) في أحد البنوك السعودية، بعد ذلك يمكنك الدخول إلى صفحتك الشخصية بموقع الجامعة وإضافة رقم الأبيان الخاص بك. وإذا لم يكن لديك حساب فسارع بفتح حساب في أحد البنوك. علماً ان الطالب يتحمل مسؤولية تأخر المكافاة عند عدم تحديث الأيبان.

## شرح مبسط لطريقة تحديث الآيبان:

- بعد الدخول لصفحتك الشخصية بموقع الجامعة تظهر لك الشاشة التالية:
  - a. اختر تبويب الطلبات
  - b. اختر طلب تحديث الآيبان

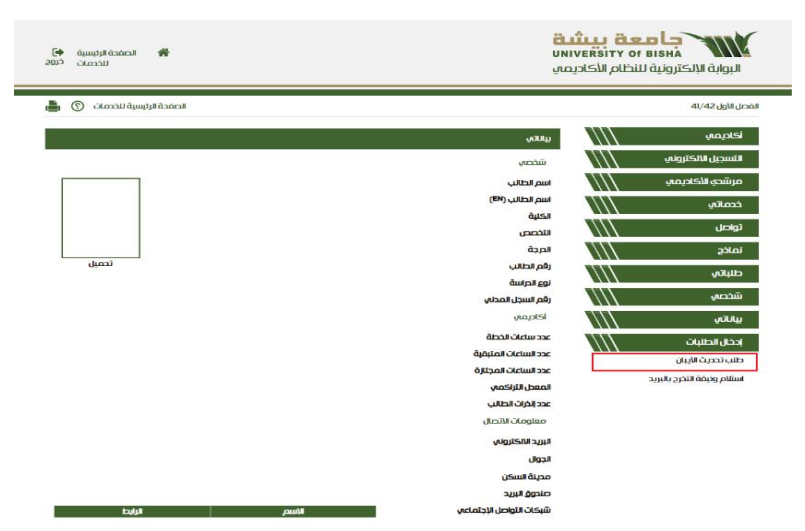

٢. بعد ذلك تظهر الشاشة التالية:
a. اختر (إدخال طلب تحديث الأييان)

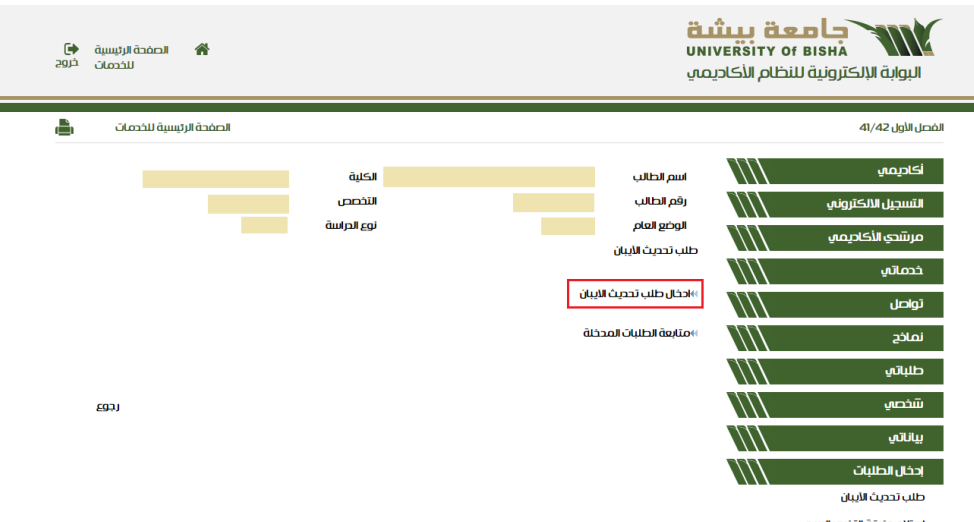

استلام وثيقة التخرج بالبريد

- ۳. ثم تظهر لك الشاشة التالية:
- a. قم باختيار البنك، ثم أكمل إدخال باقي بيانات الأيبان (بعض المدخلات موجودة ثابتة) مثل: SA والخانة الثالثة

| <b>(-)</b><br>¢les | الصفحة الرئيسية<br>للخدمات                                                                              | *    |                                       |                        |                         | <b>ដំ</b><br>បN<br>រាប | تعمير الأكاديد الأكاديد الأكاديد | BISHA<br>البوابة الإلكترونية ا |
|--------------------|----------------------------------------------------------------------------------------------------|------|---------------------------------------|------------------------|-------------------------|------------------------|----------------------------------|--------------------------------|
| <u>ا</u>           | تندات الرسمية                                                                                           | المس |                                       |                        |                         |                        |                                  | الفصل الأول 41/42              |
|                    |                                                                                                    |      | ألكلية                                |                        |                         | اسم الطالب             | $\Pi$                            | أكاديمي                        |
|                    |                                                                                                    |      | التخصص                                |                        |                         | رقم الطالب             | $\Pi$                            | التسجيل الالكتروني             |
|                    |                                                                                                    |      | نوع الحراسة                           |                        |                         | رحم العام              | $\Pi$                            | مرشدي الأكاديمي                |
|                    |                                                                                                    |      | ام والاحرف الكبيرة ومن دون اية فراغات | م الحساب البنكي بالارة | يجب ان يتم ادخال رق     |                        | $\Pi$                            | خدماتي                         |
|                    |                                                                                                    |      |                                       |                        |                         | البنك الحالي           | $\Pi$                            | تواصل                          |
|                    |                                                                                                    |      |                                       |                        |                         | رقم الحساب الحالي      | $\Pi$                            | نماذج                          |
|                    |                                                                                                    |      |                                       |                        | ×                       | البنك                  |                                  | طلباتي                         |
|                    |                                                                                                    |      |                                       | SA                     |                         | رقم الحساب             |                                  | شخصي                           |
|                    |                                                                                                    |      |                                       | SA                     |                         | تأكيد رقم الحساب       | 111                              | بياناتي                        |
|                    | 🗌 هذا الحساب خاص بين وجميع البيانات التي تم إدخالها اعلاه صحيحة واتحمل المسؤولية عند وجود اية اختلافات. |      |                                       |                        |                         |                        | $\Pi$                            | إدخال الطلبات                  |
|                    |                                                                                                    |      | حسابي هذا وأتحمل كامل المسؤولية       | ة مستحقات مالية إلى    | يل المكافأة الشهرية وأي | 🗌 أفوض الجامعة بتدو    |                                  |                                |
|                    | במֹל                                                                                                    |      |                                       |                        |                         |                        |                                  |                                |

بعد ذلك أشر على مربعات الإقرار والتفويض، ثم احفظ الطلب.

تنويه: بعد حفظ الطلب وإتمام عملية تحديث الآيبان، لا يحتاج الطالب/الطالبة إلى مراجعة وحدة المكافآت بعمادة القبول والتسجيل.